## Памятка для поставщика по участию в голландском редукционе

Описание: Голландский обратный аукцион – это аукцион, в ходе которого вначале объявляется самая низкая цена на приобретаемый товар, а затем ставки повышаются до той, на которую согласится первый участник.

## Шаги участия в процедуре редукциона:

1. При открытии личного кабинета поставщика в SAP Business Network необходимо убедиться, что у Вас открыта вкладка «Ariba Proposals & Questionnaires» / «Предложения и анкеты Ariba». Для этого надо открыть меню «Business Network» и выбрать соответствующую вкладку.

| Business Network 🔻 Стандартная у | четная запись                                                                                                    |
|----------------------------------|----------------------------------------------------------------------------------------------------|
| Ariba Discovery                  |                                                                                                    |
| Ariba Proposals & Questionnaires |                                                                                                    |
| Ariba Contract Management        | заемый брауз                                                                                                    |
| SAP Business Network             |                                                                                                    |
| Начало работы                    |                                                                                                    |
|                                  | Business Network ▼ Стандартная у<br>Ariba Discovery<br>Ariba Proposals & Questionnaires<br>Ariba Contract Management<br>SAP Business Network<br>Начало работы |

Рисунок 1. Вкладка «Ariba Proposals & Questionnaires»

## 2. В списке «События» найти открытую процедуру необходимого редукциона и открыть.

| Д<br>к<br>о | Добро пожаловать на сайт закупок и реализации НВИ Полюс / Ariba. Здесь проводятся процедуры по закупке материально-технических ресурсов и услуг, а также процедуры реализации невостребованного имущества<br>компаний группы Полюс. Для контрагентов также есть возможность участвовать в процедурах других компаний мировой сети Ariba Network. Компания Ariba, Inc. поддерживает и администрирует данный веб-узел,<br>обеспечивая соблюдение интересов участников процедур. |               |                    |                  |                        |                    | a                     |   |
|-------------|----------------------------------------------------------------------------------------------------|---------------|--------------------|------------------|------------------------|--------------------|-----------------------|---|
| Co          | бытия                                                                                                    |               |                    |                  |                        |                    |                       | Π |
| ИN          | я                                                                                                    |               | Идентификатор      | Время завершения | Ļ                      | Тип события        | Участвовал            |   |
| ►           | Состояние: Завершено (14)                                                                                                    |               |                    |                  |                        |                    |                       |   |
| •           | Состояние: Ожидается выбор (18)                                                                                                    |               |                    |                  |                        |                    |                       |   |
| •           | Состояние: Открыто (2)                                                                                                    |               |                    |                  |                        |                    |                       |   |
| Пр          | оект голландского аукциона по цене 12                                                                                                    |               | Doc20357237        | 24.8.2021 15:56  |                        | Аукцион            | Нет                   |   |
| RF          | P ML 13 08 20 T2                                                                                                    |               | Doc10878135        | Недоступно       |                        | Запрос предложения | Нет                   |   |
| Ан          | кеты для регистрации                                                                                                    |               |                    |                  |                        |                    |                       |   |
| ИN          | я                                                                                                    | Идентификатор | Время завершения ↓ | Товар или услуга | Регионы                |                    | Состояние             |   |
|             | Состояние: Открыто (1)                                                                                                    |               |                    |                  |                        |                    |                       |   |
| Ан          | кета регистрации контрагента                                                                                                    | Doc4692742    | 27.7.2022 14:28    | (нет значения)   | All Все регионы присут | ств Больше         | Регистрация проведена |   |

Рисунок 2. Список событий в личном кабинете SAP Business Network

**3.** В открытом событии ознакомиться со всеми параметрами редукциона. В случае своего согласия принять в нём участие, нажать кнопку «Просмотреть обязательные условия», в случае отказа можно нажать кнопку «Отказаться от участия».

| Данные<br>события                                                    | В Doc20357237 - Проект голландского аукциона по цене 12                                                                                                    |                                                                                                    | Время до закрытия лота 1 01:27:14            |  |
|----------------------------------------------------------------------|----------------------------------------------------------------------------------------------------|----------------------------------------------------------------------------------------------------|----------------------------------------------|--|
| Сообщения события<br>Загрузить обучающие<br>программы                | Ознакомытесь и выполниге обязательные условия. Только в этом случае Вы сможете получить сведения о<br>принять их, разрешив Вам тем самым участвовать в событии. Если Вы не примите эти условия, то не смож | событии и принять в нем участие. Некоторые такие вопросы будут рассмотр<br>iere просматривать материалы события и не сможете участвовать в нем. | ены владельцем события, который должен будет |  |
| <ul> <li>Контрольный список</li> </ul>                               | Просмотреть обязательные условия                                                                                                    | Отказаться от участия Печать сведений о событии                                                                                                 |                                              |  |
| <ol> <li>Проверка данных<br/>события</li> </ol>                      | Все содержимое                                                                                                    |                                                                                                    | Π                                            |  |
|                                                                      | VIMR 1                                                                                                    |                                                                                                    | Процент скидки                               |  |
| <ol> <li>Прочитать и принять<br/>обязательные<br/>условия</li> </ol> | 1 Программное обеспечение Microsoft (тест) 🗸                                                                                                    |                                                                                                    | 75 %                                         |  |
| 3. Выбрать лоты                                                      | Обзор события и временные ограничения                                                                                                    |                                                                                                    |                                              |  |
|                                                                      | Владелец: Andrey Kislitsyn ()                                                                                                    | Валюта: Российский рубль                                                                                                    |                                              |  |
| <ol> <li>Подать предложения</li> </ol>                               | Тип события: Голландский Аукцион                                                                                                    | Товар или услуга: Materials 2                                                                                                    |                                              |  |
| - 6                                                                  |                                                                                                    | Регионы: ПА Якутия АО «Полюс Алдан» – Республика Саха (Як                                                                                       | утия)                                        |  |
| <ul> <li>Содержимое события</li> </ul>                               | Время публикации: 24.8.2021 13:56                                                                                                    |                                                                                                    |                                              |  |
| Все содержимое                                                       | Время завершения подачи предложений: 24.8.2021 15:56                                                                                                    |                                                                                                    |                                              |  |
|                                                                      | Порядок начала и завершения торгов: Последовательно ()                                                                                                    |                                                                                                    |                                              |  |
|                                                                      | Продолжительность первого лота: 120 мин. 🛈                                                                                                    |                                                                                                    |                                              |  |
|                                                                      | Время между окончаниями лотов: 1 мин. ()                                                                                                    |                                                                                                    |                                              |  |
|                                                                      | Промежуток времени между изменениями предложения: 1 мин. 🕧                                                                                                    |                                                                                                    |                                              |  |
|                                                                      | Правила торгов                                                                                                    |                                                                                                    |                                              |  |

Рисунок 3. Окно согласия/отказа от участия в процедуре

4. Если Вы согласились с участием в редукционе, то далее необходимо ознакомиться с основными условиями. Для этого нужно выбрать пункт «Я принимаю условия данного соглашения», в случае отказа нужно выбрать пункт «Я не принимаю условия данного соглашения» и нажать «ОК». Далее появится всплывающее окно, в котором необходимо нажать кнопку «ОК».

| 8. Порядок и правила. Участник обязуется в дальнейшем соблюдать порядок и правила, установленные настоящим Соглашением, правила Веб-улла, размещенные по адри<br>участия в Процедуре, изложенные в составе документации по конвретной Процедуре. Подавая Предложение в Процедуру Участник соглашается с ее условиями.                                                                                | ecy: www.ariba.com/ru-ru/legal/terms-of-use, и правила |
|----------------------------------------------------------------------------------------------------|--------------------------------------------------------|
| 7. Конфиденциальность. Участник обязан соблюдать конфиденциальность всех имен пользователей и их паролей, любых материалов Процедуры, других материалов, пре<br>обозначенных как конфиденциальные, а также всех поданных Вами или другими участниками Предложений, и не разглашать выше перечисленные данные третыми стороная                                                                        | доставленных Веб-узлом и/или Компанией и<br>м.         |
| 8. Подача Предложений только через Веб-узел. Участник обязуется подавать Предложения только посредством использования Веб-узла, и не подавать Предложения, ис<br>ограничиваясь, подачу Предложений по почте, через курьера, по факсу, по электронной почте или устно, если Компания явно не указала такой метод подачи Предложений.                                                                  | пользуя какой-либо другой способ, включая, но не       |
| 9. Этика поведения. Все стороны обязаны не допускать неэтичного поведения и сообщать Владельцу веб уала через группу соответствующей Процедуры о замеченных и<br>Процедуры. Если Участник испытывает какие-либо затруднения при проведении Процедуры, он должен немедленно сообщить об этом Владельцу веб-уала.                                                                                      | Принять это соглашение?                                |
| <ol> <li>Срок действия. Условия данного Соглашения участника действуют:</li> <li>в отношения Участников, не признанных Победителями: до получения Участником средствами Веб-узла оповещения о завершения Процедуры;</li> <li>в отношения Победителя: до заключения договора с Победителем или получения Победителем отказа Компании от заключения договора, или получения Компанией отка:</li> </ol> | Для отправки нажмите на кнопку "ОК".<br>ОК Отмена      |
| <ul> <li>Я принимаю условия данного соглашения.</li> <li>Я не принимаю условия данного соглашения.</li> </ul>                                                                                                    |                                                        |
|                                                                                                    | ОК Отмена                                              |

Рисунок 4. Окно принятия/не принятия обязательных условий

**5.** После принятия условий соглашения, необходимо выбрать лоты, по которым Вы будете участвовать в редукционе. Когда нужные лоты выбраны, нажимаем кнопку «Подтвердить выбранные лоты».

| Выбрать лоты                                                         | Doc20357237 - Проект голландского аукциона по цене 12                                                                               |
|----------------------------------------------------------------------|----------------------------------------------------------------------------------------------------|
| <ul> <li>Контрольный список</li> </ul>                               | Выберите лоты, в которых хотите принять участие. Можно отменить намерение участвовать в лоте                                        |
| 1. Проверка данных события                                           | Выбрать лоты                                                                                                    |
| <ol> <li>Прочитать и принять<br/>обязательные<br/>условия</li> </ol> | Лоты, доступные для подачи предложений                                                                                              |
| <ol> <li>Выбрать лоты</li> <li>Подать предложения</li> </ol>         | <ul> <li>✓ Имя</li> <li>✓ 1 Программное обеспечение Microsoft (тест) ∨</li> <li>         Подтвердить выбранные лоты     </li> </ul> |

Рисунок 5. Окно выбора лотов

- 6. После выбора лотов окно переключится на страницу «Подать предложение». В этом окне Вы можете увидеть такие важные параметры редукциона, как:
  - Изменение предложения это шаг, т.е. на какой процент значение скидки будет автоматически • уменьшаться;
  - Текущее условие «Цена» это значение скидки в данный момент времени;
  - Время до следующего изменения это таймер обратного отсчета, т.е. сколько осталось • времени до следующего изменения процента скидки на значение шага.

В случае, если Вы готовы предоставить текущий процент скидки, то необходимо нажать на кнопку «Сообщить о принятии» и подтвердить кнопкой «ОК». После сообщения о принятии текущего уровня скидки, изменить свое предложение невозможно. Если Вы первым сообщили о принятии, то автоматически становитесь победителем голландского редукциона, а остальные поставщики увидят, что сбор предложений по данному лоту закончился.

| Консоль                                                              | 🔄 Doc20357237 - Проект голландского аукциона по цене 12                                                    |  |  |  |  |
|----------------------------------------------------------------------|----------------------------------------------------------------------------------------------------|--|--|--|--|
| Сообщения события<br>Журнал ответов                                  | 1. Программное обеспечение Microsoft (тест)                                                                |  |  |  |  |
| <ul> <li>Контрольный список</li> </ul>                               | Изменение предложения: 0,2<br>Текущее условие "Цена": 1 × 66,4 %<br>Время до следующего изменения 00:00:02 |  |  |  |  |
| <ol> <li>Проверка данных<br/>события</li> </ol>                      | Сообщить о принятии Пересчитать Сохранить черновик Создать сообщение                                       |  |  |  |  |
| <ol> <li>Прочитать и принять<br/>обязательные<br/>условия</li> </ol> | Данные лота                                                                                                |  |  |  |  |
| 3. Выбрать лоты                                                      | 1 Программное обеспечение Microsoft (тест) V                                                               |  |  |  |  |
| 4. Подать предложения                                                | (*) означает обязательное поле                                                                             |  |  |  |  |
| <ul> <li>Содержимое события</li> </ul>                               | Период: Весь период 🗸                                                                                      |  |  |  |  |
|                                                                      | Рисунок 6. Окно подачи предложения                                                                         |  |  |  |  |

| ✓ Подать это предложение? |                |
|---------------------------|----------------|
| Для отправки нажмите н    | а кнопку "ОК". |
| ОК                        | Отмена         |

Рисунок 7. Окно подтверждения принятия

7. После подачи предложения, Вы увидите принятое условие процента скидки и время подачи своего предложения.

| Консоль                                          | В Doc20357237 - Проект голландского аукциона по цене 12       | ē              | Ожидается выбор |
|--------------------------------------------------|---------------------------------------------------------------|----------------|-----------------|
| Сообщения события<br>Журнал ответов              | 🗸 Предложение подано.                                         |                |                 |
| <ul> <li>Контрольный список</li> </ul>           |                                                               |                |                 |
| 1. Проверка данных                               | 1. Программное обеспечение Microsoft (тест)                   |                |                 |
| совытия                                          | Изменение предложения: 0,2<br>Принятое условие "Цена": 63,6 % | Принят:        |                 |
| обязательные<br>условия                          | Создать сообщение                                             |                |                 |
| 3. Выбрать лоты                                  | Данные лота Ранг моего предложения: 1                         |                | =               |
| 4. Подать предложения                            | Vise f                                                        | Процент скидки |                 |
|                                                  | 1 Программное обеспечение Microsoft (тест) ∨                  | 63,6 %         |                 |
| ▼ Содержимое события                             |                                                               |                |                 |
| Все содержимое                                   | период: Весь период                                           |                |                 |
|                                                  | История предложений                                           | _              |                 |
|                                                  | Участник Процент сандия 4 Время пор                           | ачи            |                 |
| 1 Программное<br>обеспечение<br>Міссозоft (тест) | 📩 Тест Поставиµик 01 63,6 % 14:54                             |                |                 |
| Microsoft (rect)                                 |                                                               |                |                 |

Рисунок 8. Информация о принятом предложении, если вы первым его приняли

8. Если другой поставщик первым подтвердил уровень скидки, то Вы увидите, что таймер закончился, процедура перешла в состояние «Ожидается выбор». В таблице напротив названия лота будет указан зафиксированный процент скидки. Это означает окончание голландского редукциона.

| E Doc20362988 - Проект голландског                     | о аукциона по цене 14 |       |                | 🗐 Ожидается выбор |
|--------------------------------------------------------|-----------------------|-------|----------------|-------------------|
| 1. Фотоаппараты Canon                                  |                       |       |                |                   |
| Изменение предложения: 0,2<br>Принятое условие "Цена": |                       |       | Принят:        |                   |
| Создать сообщение                                      |                       |       |                | _                 |
| Данные лота                                            |                       |       | Процент скидки |                   |
| 1 Фотоаппараты Canon 🗸                                 |                       |       | 74,6 %         |                   |
| Период: Весь период 🗸                                  |                       |       |                |                   |
| История предложений                                    |                       |       |                | Π                 |
| Участник                                               | Процент скидки ↓      |       | Время подачи   |                   |
|                                                        |                       | Пусто |                |                   |
|                                                        |                       |       |                |                   |

Рисунок 9. Информация о предложении, если другой поставщик стал победителем редукциона